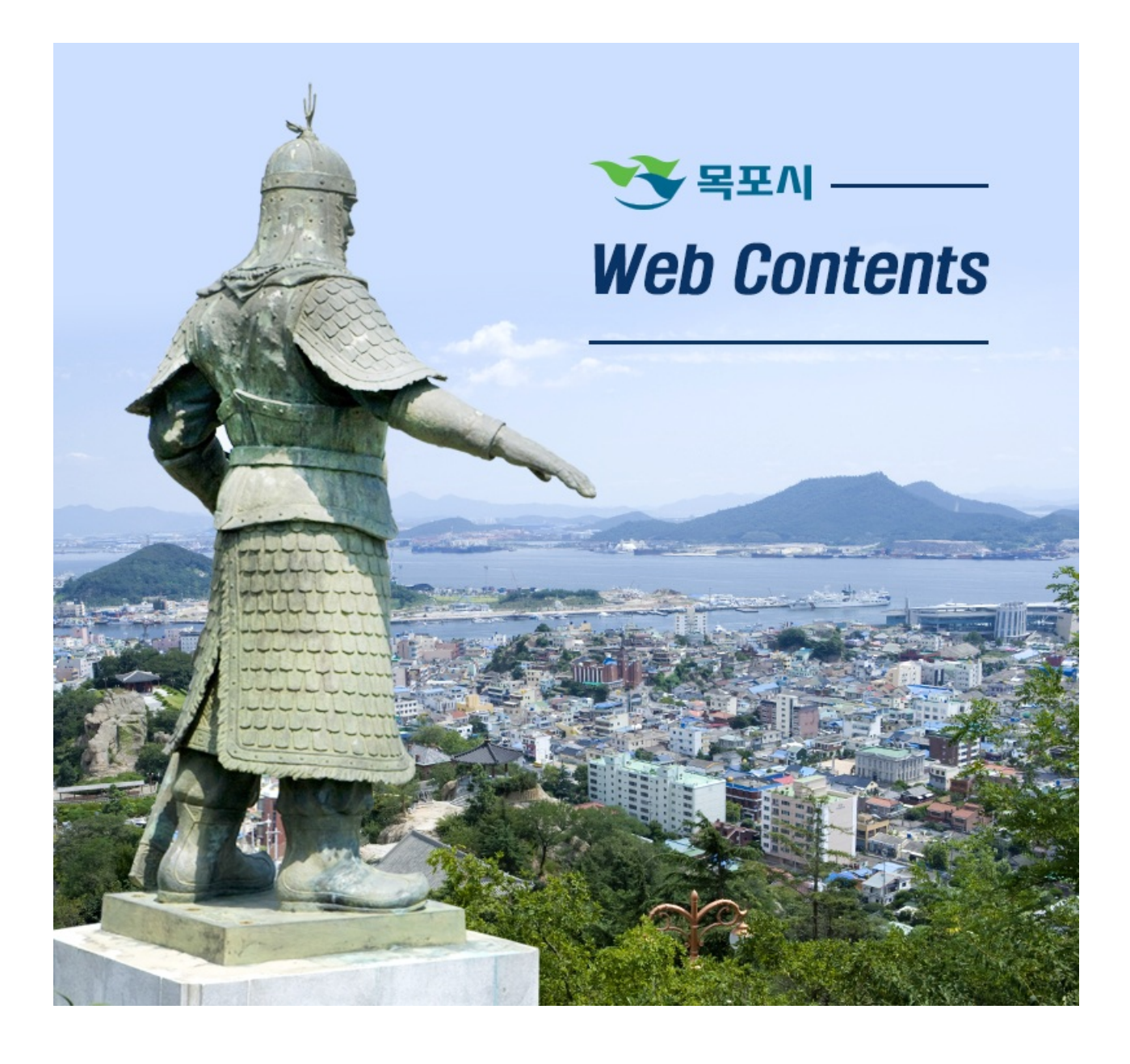

2024년 05월 10일 00시 55분

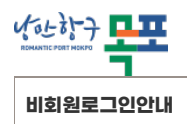

이용안내 > 비회원로그인안내

## 휴대폰 본인인증

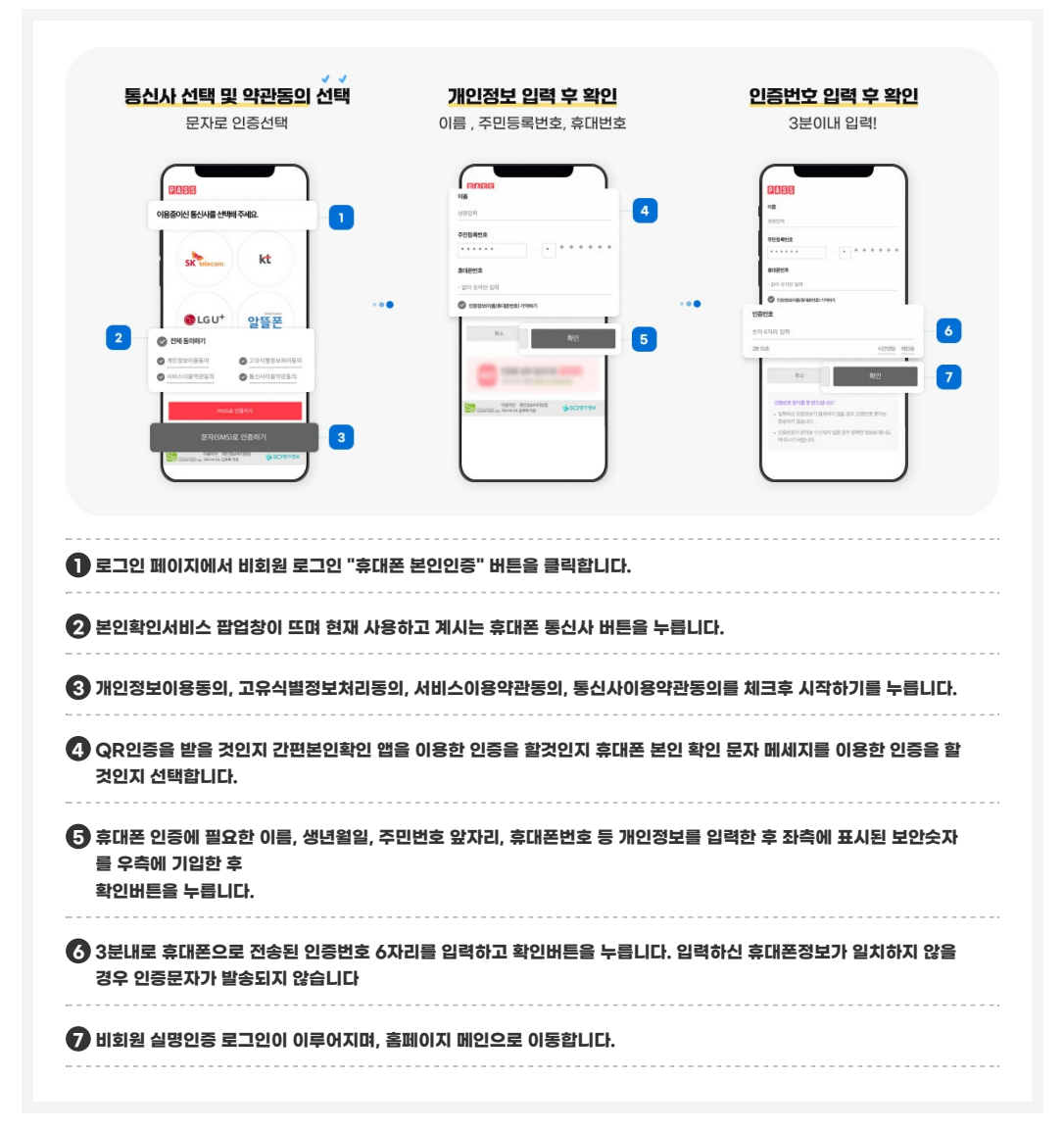

## 아이핀 인증

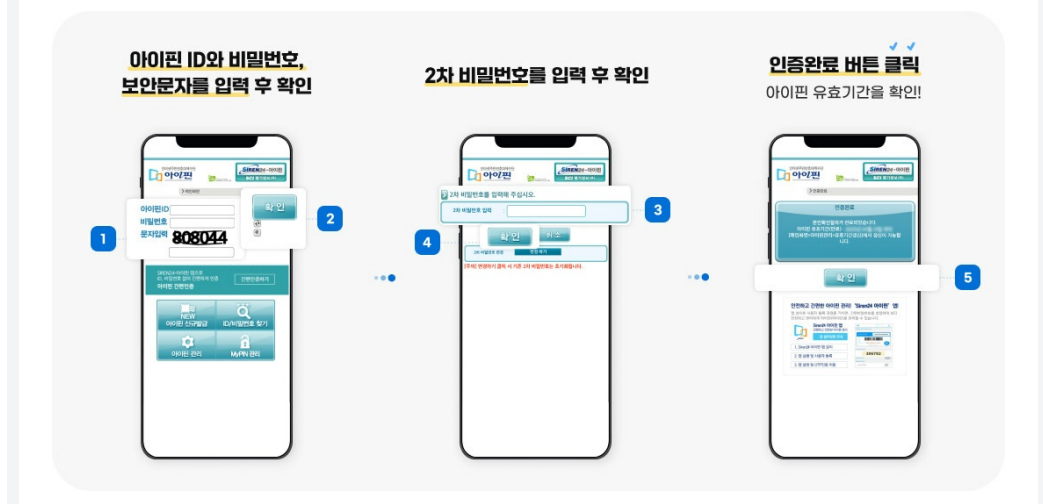

(http://www.mokpo.go.kr)

| ❶ 로그인 페이지에서 비회원 로그인 "아이핀" 버튼을 클릭합니다.   |
|----------------------------------------|
| 🕗 아이핀 ID와 비밀번호, 보안문자를 입력 후 확인버튼을 누릅니다. |
| 3 2차 비밀번호를 입력 후 확인버튼을 누릅니다.            |
| 4 아이핀 유효기간을 확인 후 인증완료버튼을 누릅니다.         |
|                                        |

COPYRIGHT © MOKPO-SI. ALL RIGHT RESERVED.

## *MokPo - Si Web Contents*

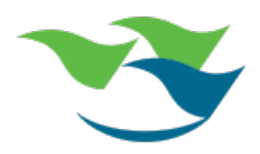